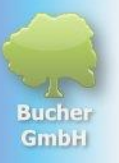

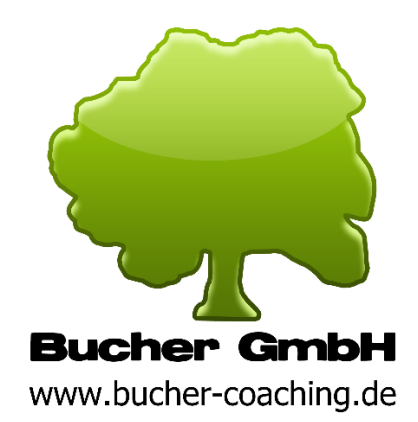

Bucher GmbH、 Schloßstr 。 30, 73572 ホイヒリンゲン, ドイツ インターネット: <u>www.buchergmbh.de</u> / <u>www.bucher-vita-coach.de</u> / <u>www.bu-c.de</u> 電話: +41 7174 7400 電子メール: info@buchergmbh.de

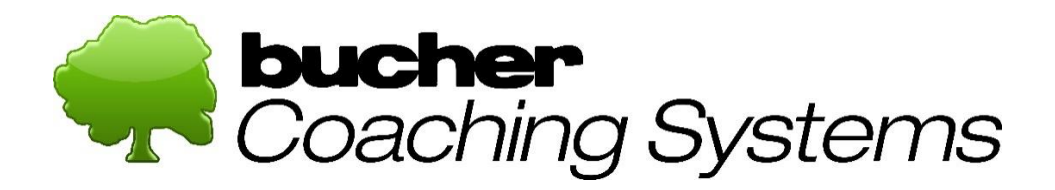

インストール

現在: 2024 年 10 月 16 日

のために

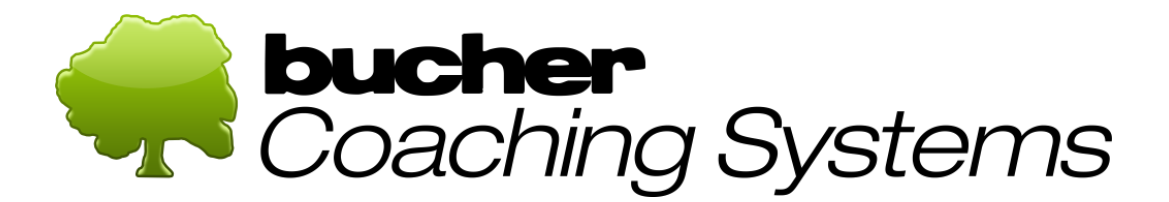

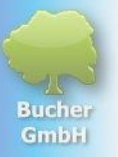

## 目次

| 1 | イン  | ストール                        | 3    |
|---|-----|-----------------------------|------|
|   | 1.1 | インストールの要件:                  | 3    |
|   | 1.2 | ダウンロード (ソフトウェアのダウンロード)      | 3    |
|   | 1.3 | インストール                      | 5    |
|   | 1.4 | ソフトウェアのアクティベーション            | 8    |
|   | 1.5 | 問題が発生した場合                   | . 10 |
|   | 1.6 | Microsoft Edgeブラウザ使用時の特別な機能 | . 11 |

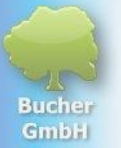

インストール 1

## 1.1 インストールの要件:

- Windows 10 または 11 を搭載した Windows コンピューターが必要です。Apple や Linux などの他のオペレーティング システムは使用できません。
- 可能であれば、コンピュータは3
  年以上古いものであってはなりません。そうしないと、動作速度が遅くなる可能性があります。
- 画面の解像度は HD またはそれ以上のFullHDである必要があります (解像度が小さいほど、すべてを見るために「スクロール」する必要が多くなり ます)。
- 4. プロセッサーは少なくとも「Intel i3」のパフォーマンス クラスにある必要があり、i5 または i7 が理想的です。
- 5. RAM は 8 GB、理想的には 16 GB である必要があります。
- インストールおよびアクティベーション中、コンピューターは安定したインタ ーネット (LAN ケーブルまたは WiFi) に接続されている必要があります。プログラムはインターネットがなくても動 作します。通常、すべてのデータはコンピュータ上のローカルにのみ保存され ます。

## 1.2 ダウンロード

## (ソフトウェアのダウンロード)

ソフトウェアをダウンロードするには、次のリンクをクリックしてください。 https://buchergmbh.de/public/bcs\_setup.exe

(または、Bucher GmbHのWeb

サイト<u>www.buchergmbh.delにアクセスして</u>、「顧客ログイン」にログインすることもで きます。これを行うには、Bucher GmbH から送信されたライセンス データのユーザー名とパスワードを使用します。そこで、「ダウンロード」セクショ ンの「Bucher Coaching Systems」をクリックして、最新バージョンをダウンロードできます。)

上のリンクをクリックしてもブラウザ ウィンドウが開かない場合は、このリンクをブラウザ ウィンドウ (URL アドレス バーの最上部) にコピーしてください。

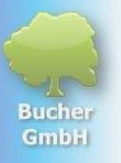

Google Chrome が開いたら、次の操作を行います。 ブラウザの右上に、ダウンロードを示す小さなアイコンが表示されます。青い丸がい っぱいになるとダウンロードは完了です。ブラウザとして Firefox を使用する場合、手順は Google Chrome と同じです。記号は異なりますが、見た目は似ています。 Microsoft Edge をブラウザーとして使用する場合は、このテキストの最後で説明されている別の手順 を実行する必要があります。

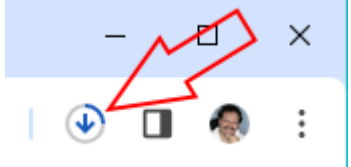

ダウンロードが完了すると、このアイコンは次のように変わります。

Ł

ダウンロードを表示するには、このアイコンをクリックします。プログラムのセット アップファイルが先頭のエントリとして表示されるはずです。

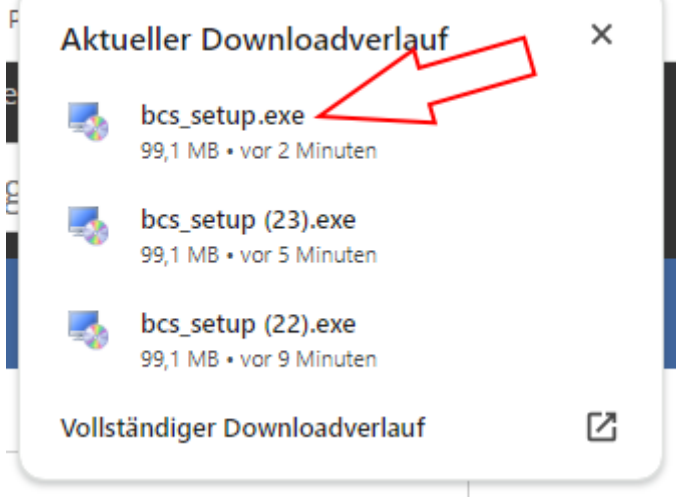

このエントリをクリックします。

Windows からの警告メッセージが表示されるので、[詳細情報] をクリックする必要があります。

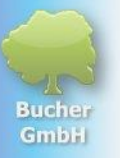

# Der Computer wurde durch Windows geschützt

Von Microsoft Defender SmartScreen wurde der Start einer unbekannten App verhindert. Die Ausführung dieser App stellt u. U. ein Risiko für den PC dar. <u>Weitere Informationen</u>

×

次に、「とにかく実行」をクリックする必要があります。

| Trotzdem ausführen | Nicht ausführen |
|--------------------|-----------------|
|                    |                 |

(このメッセージは、新しくダウンロードしたプログラムを起動すると常に表示されま す。)

セットアップファイルのインストールに関する警告メッセージが表示されます。 「…を許可しますか?」という質問に対して「はい」をクリックする必要があります。

# 1.3 インストール

セットアッププログラムが表示され、インストール言語を尋ねられます (プログラムで後から設定する言語とは関係ありません)。

| Setup-Sprache auswählen |                                                                             |        |  |  |
|-------------------------|-----------------------------------------------------------------------------|--------|--|--|
|                         | Wählen Sie die Sprache aus, die währer<br>Installation benutzt werden soll: | ıd der |  |  |
|                         | Deutsch                                                                     | ~      |  |  |
|                         | OK Abb                                                                      | rechen |  |  |

「OK」で言語を確定します。 次のウィンドウが表示されるまで少し時間がかかります。

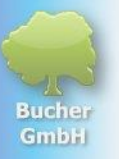

| 💈 Setup - Bucher Coaching Systems Version 6.20.5.0 — 🗌 🗙                                                                                                    |  |
|----------------------------------------------------------------------------------------------------|--|
| Zusätzliche Aufgaben auswählen<br>Welche zusätzlichen Aufgaben sollen ausgeführt werden?                                                                             |  |
| Wählen Sie die zusätzlichen Aufgaben aus, die das Setup während der Installation von<br>Bucher Coaching Systems ausführen soll, und klicken Sie danach auf "Weiter". |  |
| Zusätzliche Symbole:                                                                                                    |  |
| Desktop-Symbol erstellen                                                                                                    |  |
|                                                                                                    |  |
|                                                                                                    |  |
| <u>W</u> eiter > Abbrechen                                                                                                    |  |

ここで「次へ」をクリックし、必要に応じて次のウィンドウで「インストール」ボタ ンが表示されるまでクリックします。

| 🌄 Setup - Bucher Coaching Systems Version 6.20.5.0 —                                                                                     |        | ×   |
|----------------------------------------------------------------------------------------------------|--------|-----|
| Bereit zur Installation.<br>Das Setup ist jetzt bereit, Bucher Coaching Systems auf Ihrem Computer zu<br>installieren.                   |        |     |
| Klicken Sie auf "Installieren", um mit der Installation zu beginnen, oder auf "Zu<br>um Ihre Einstellungen zu überprüfen oder zu ändern. | rück", |     |
|                                                                                                    | ^      |     |
| Zusätzliche Aufgaben:<br>Zusätzliche Symbole:<br>Desktop-Symbol erstellen                                                                |        |     |
| <                                                                                                    | >      |     |
| < <u>Z</u> urück <u>I</u> nstallieren                                                                                                    | Abbred | hen |
| 「インストール」をクリック」ます                                                                                                    |        |     |

インスト 「ル」をクリックします。

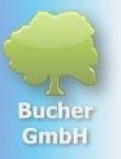

#### プログラムがすべてのファイルをコンピュータにインストールするまでに少し時間が かかります。

| 😼 Setup - Bucher Coaching Systems Version 6.20.5.0 —                                                     |       | ×    |
|----------------------------------------------------------------------------------------------------|-------|------|
| Installiere<br>Warten Sie bitte, während Bucher Coaching Systems auf Ihrem Computer<br>installiert wird. |       |      |
| Dateien werden entpackt<br>C:\Bucher GmbH\Bucher Coaching Systems\Sprachen.mdb                           |       |      |
|                                                                                                    | Abbre | chen |

### インストールが完了すると、次の画像が表示されます。

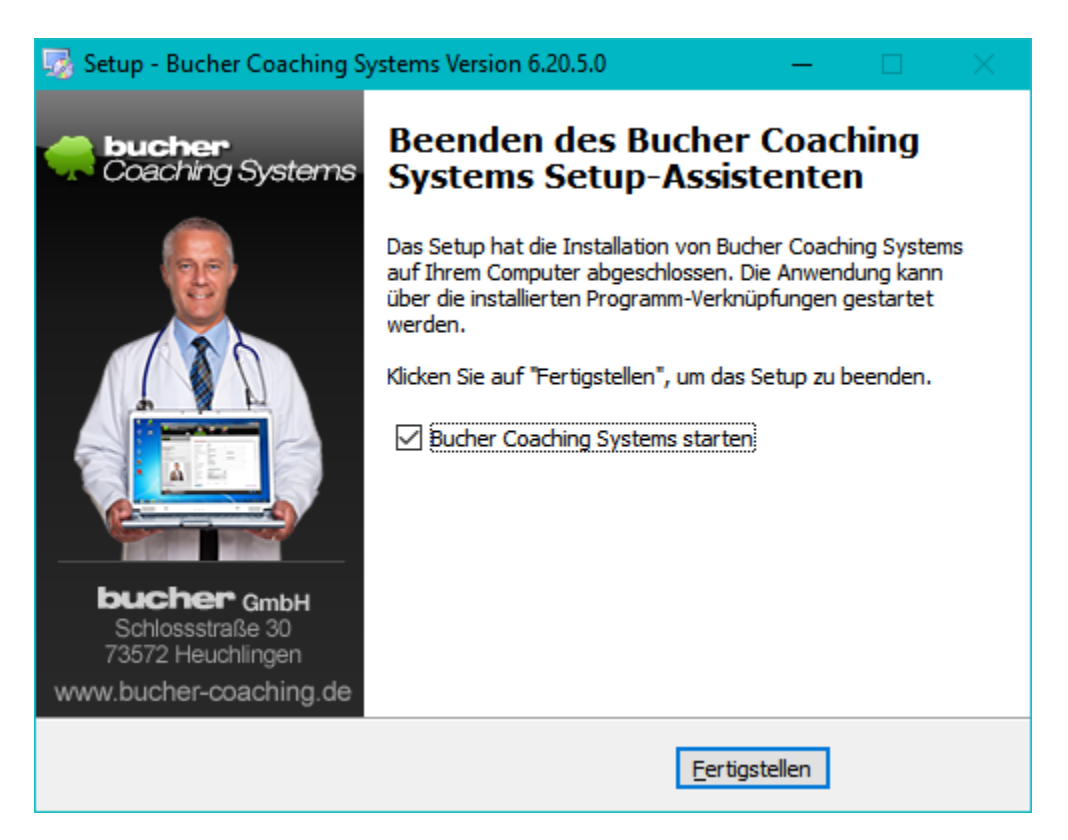

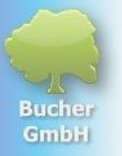

0

ここで「完了」をクリックしてセットアップを終了します。チェックボックスをオフ にしない限り、プログラムは自動的に起動します。

プログラムは常にセルフテストから始まります。

## 1.4 ソフトウェアのアクティベーション

(ライセンスをコンピュータに転送する)

プログラムを初めて起動すると、「製品のアクティブ化」ウィンドウが表示されます

| 릊 Produkt aktiviere                                                                                                    | en S                                                          | × |  |  |
|----------------------------------------------------------------------------------------------------|---------------------------------------------------------------|---|--|--|
| Diese Software ist noch nicht aktiviert bzw. wurde noch nicht<br>lizenziert. Bitte geben Sie zur Aktivierung die Lizenznummer, den<br>Benutzernamen und das Passwort ein und klicken Sie dann auf<br>"Weiter". |                                                               |   |  |  |
| Falls Ihnen diese<br>Sie sich bitte bei<br>Bucher GmbH                                                                                                    | Daten noch nicht übergeben wurden, melden<br>folgender Firma: |   |  |  |
| Lizenznummer:                                                                                                    |                                                               |   |  |  |
| Benutzername:                                                                                                    |                                                               |   |  |  |
| Passwort:                                                                                                    |                                                               |   |  |  |
|                                                                                                    | Benutzername vergessen?                                       |   |  |  |
|                                                                                                    | Passwort vergessen?                                           | _ |  |  |
|                                                                                                    | Weiter                                                        |   |  |  |
|                                                                                                    | Abbrechen                                                     |   |  |  |

次の3つの数字をそこに入力する必要があります。

*ライセンス*番号 ライセンスの*ユーザー*名 ライセンス*パスワード* 

これらの情報を入力したら、「次へ」をクリックします。

次のウィンドウが開きます。

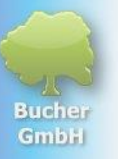

| 릊 Produkt aktiviere                                                                                                    | en                            |                                                                     | ×                                                                                                    |
|----------------------------------------------------------------------------------------------------|-------------------------------|---------------------------------------------------------------------|----------------------------------------------------------------------------------------------------|
| Diese Software ist noch nicht aktiviert bzw. wurde noch nicht<br>lizenziert. Bitte geben Sie zur Aktivierung die Lizenznummer, den<br>Benutzernamen und das Passwort ein und klicken Sie dann auf<br>"Weiter". |                               | Firmenname:<br>Vorname: *<br>Familienname: *<br>Straße: *           | Bucher GmbH<br>Wolfgang<br>Bucher<br>Schloßstr. 30                                                              |
| Falls Ihnen diese Daten noch nicht übergeben wurden, melden<br>Sie sich bitte bei folgender Firma:<br>Bucher GmbH                                                                                              |                               | PLZ: *<br>Ort: *<br>Land: *                                         | 73572<br>Heuchlingen<br>Deutschland (Germany)                                                                   |
| Lizenznummer:                                                                                                    |                               | Telefon * (Mindestens                                               | eine Nummer)                                                                                                    |
| Benutzername:<br>Passwort:                                                                                                    | Annutzerrezen?                | Telefon privat:<br>Telefon geschäftlich:<br>Mobil:                  | 07174-7400                                                                                                    |
|                                                                                                    | Passwort vergessen?<br>Weiter | E-Mail: *<br>USt-IdNr.:                                             | wolfgang@buchergmbh.de                                                                                          |
|                                                                                                    |                               | Bitte füllen Sie mindes<br>Sternchen markiert) ur<br>freischalten". | tens die Pflichtfelder aus (mit rotem<br>nd klicken Sie abschließend auf "Jetzt<br>Jetzt freischalten Abbrechen |

赤いアスタリスクの付いたフィールドをすべて入力してください。電話番号には少な くとも1つの番号が必要です

(特別な緊急時を除き、通常は当社から電話がかかることはありません)。

必須フィールドをすべて入力したら、「今すぐロックを解除」をクリックする必要が あります。これを通して ライセンスになります アクティブ化されました。表示されます 続く 報告:

| Bucher C | oaching Systems                                                                                   | × |
|----------|---------------------------------------------------------------------------------------------------|---|
| j        | Lizenzierung wurde erfolgreich durchgeführt!<br>Bucher Coaching Systems wird jetzt neu gestartet. |   |
|          | ОК                                                                                                |   |

「OK」をクリックすると、プログラムがすべての機能を開始します。

今後は、デスクトップ上のツリーのアイコンをクリックしてプログラムを起動できる ようになります。

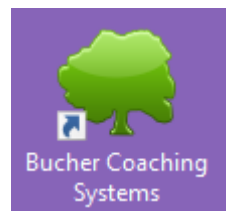

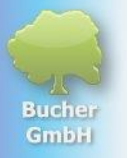

### 1.5 問題が発生した場合

ライセンスが機能しない場合、または問題が発生した場合は、Bucher GmbH (+49 7174 7400) までご連絡ください。ホットラインの営業時間は、平日の午前 11 時から午後 4 時までです。

<u>wolfgang@buchergmbh.de</u>に電子メールを書いて送信することもできます。

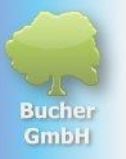

## **1.6 Microsoft Edge**ブラウザ使用時の特別な機能

Egdeブラウザを使用する場合は、ダウンロード時に別の手順を実行する必要があります。 。 ここでも、ファイルは右上にダウンロードシンボルとともに表示されます。

|                                                                                          | -          | O      | × |
|------------------------------------------------------------------------------------------|------------|--------|---|
| ☆ ¢ □ ¢ 🔂 ¥                                                                              | ~~         |        |   |
| Downloads                                                                                | ŝ          | Â      | Q |
| ▲ bcs_setup (25).exe wird häufig nicht hen<br>Stellen Sie sicher, dass Sie bes_setup (25 | يني<br>19  | 2      | - |
| Mehr anzeigen We                                                                         | eitere Akt | tionen | - |

#### そこで3

つの点をクリックする必要があります。ただし、これらはマウスをこの点まで移動した場合にのみ表示されます。次に、これをクリックしてください 三つ ポイント。

|                                       |                               | -            |     | ×  |
|---------------------------------------|-------------------------------|--------------|-----|----|
| ☆                                     | G D 🗧 🕀 🕂                     | ~~           |     | 0  |
| Downloads                             |                               | 6            | i i | Q  |
| bcs_setup (25).e<br>Stellen Sie siche | ke wird häufig nicht her 🖞 🚥  | ~~~<br>777 € | a   |    |
| Mehr anzeigen                         | ปี Löschen                    |              |     | -  |
|                                       | Beibehalten                   |              |     | ±1 |
|                                       | Diese Datei als sicher melden |              |     | 0  |
| N. A.                                 | Downloadlink konieran         |              |     | 0  |
|                                       |                               |              |     | 15 |

次に、小さなコンテキストメニューで「Keep」をクリックします。小さな窓が開きま す。そこから「もっと見る」をクリックします。次に、「とにかく保持する」をクリ ックします。ここで初めて、bcs\_setup.exe が完全にダウンロードされ、しばらくしてから開くことができるようになります。

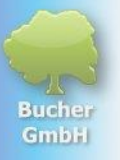

### これは次のようになります。

|   |                                    |       |     | 9 B |                       | -         | 0 | × |
|---|------------------------------------|-------|-----|-----|-----------------------|-----------|---|---|
|   |                                    | ¢   Φ | ≲≡  | Ē   | $\overline{\uparrow}$ | ~~        |   |   |
|   | Downloads                          |       | 5 Q |     | $\Rightarrow$         | ŝ         |   | Q |
|   | bcs_setup (25).exe<br>Datei öffnen |       |     |     |                       | ~~<br>∳ ∠ |   | - |
| s | Mehr anzeigen                      |       |     |     |                       |           |   |   |

そこで「ファイルを開く」をクリックします。 これで、上で説明したようにインストールを続行できます。